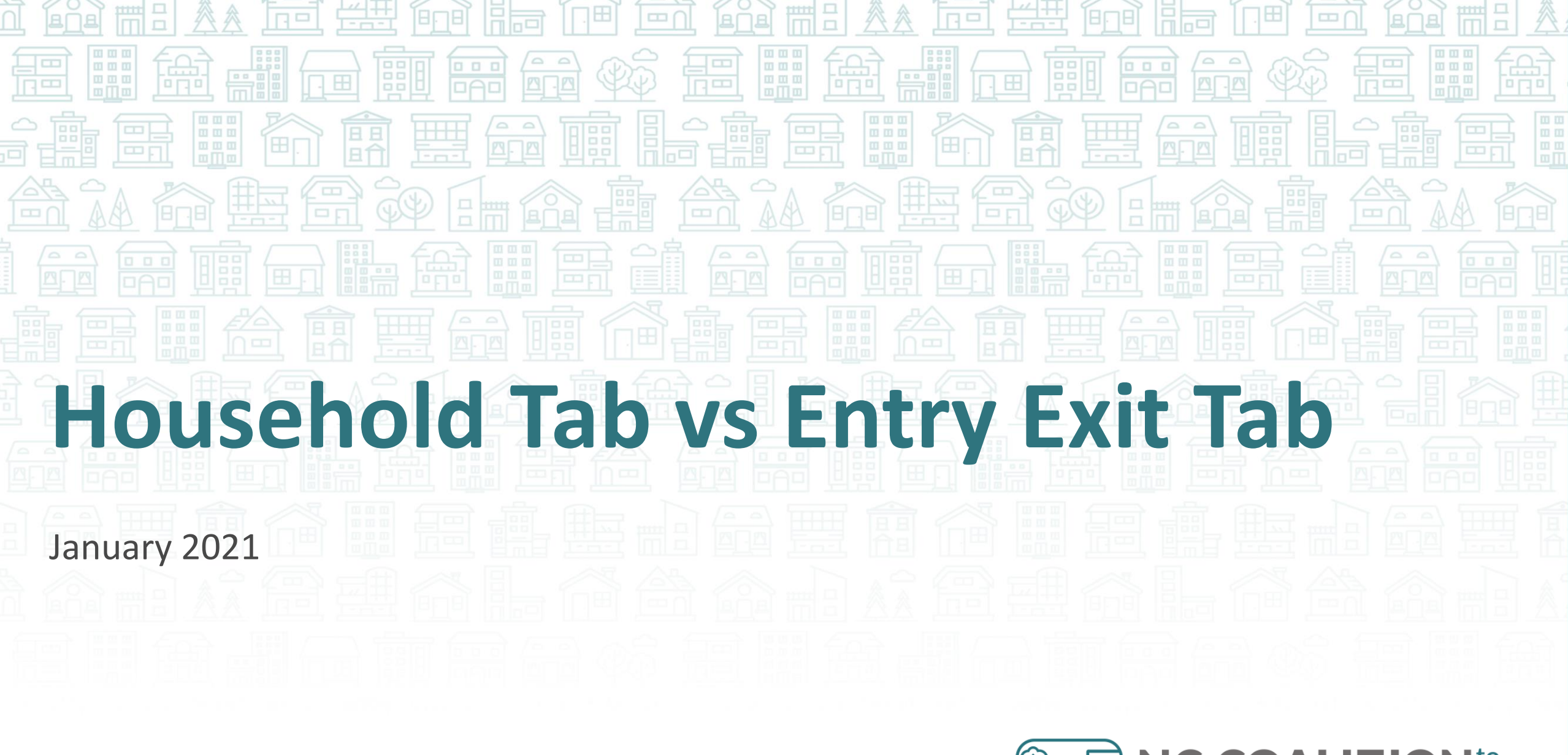

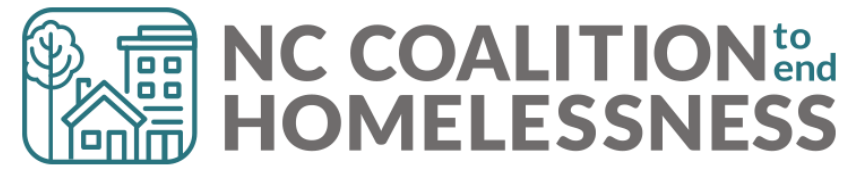

#### Household Tab

- Think of the tab as a roster of who *could* be in enrolled
  - But being on the Household Tab is just the first requirement to add members as clients (with a Project Entry)

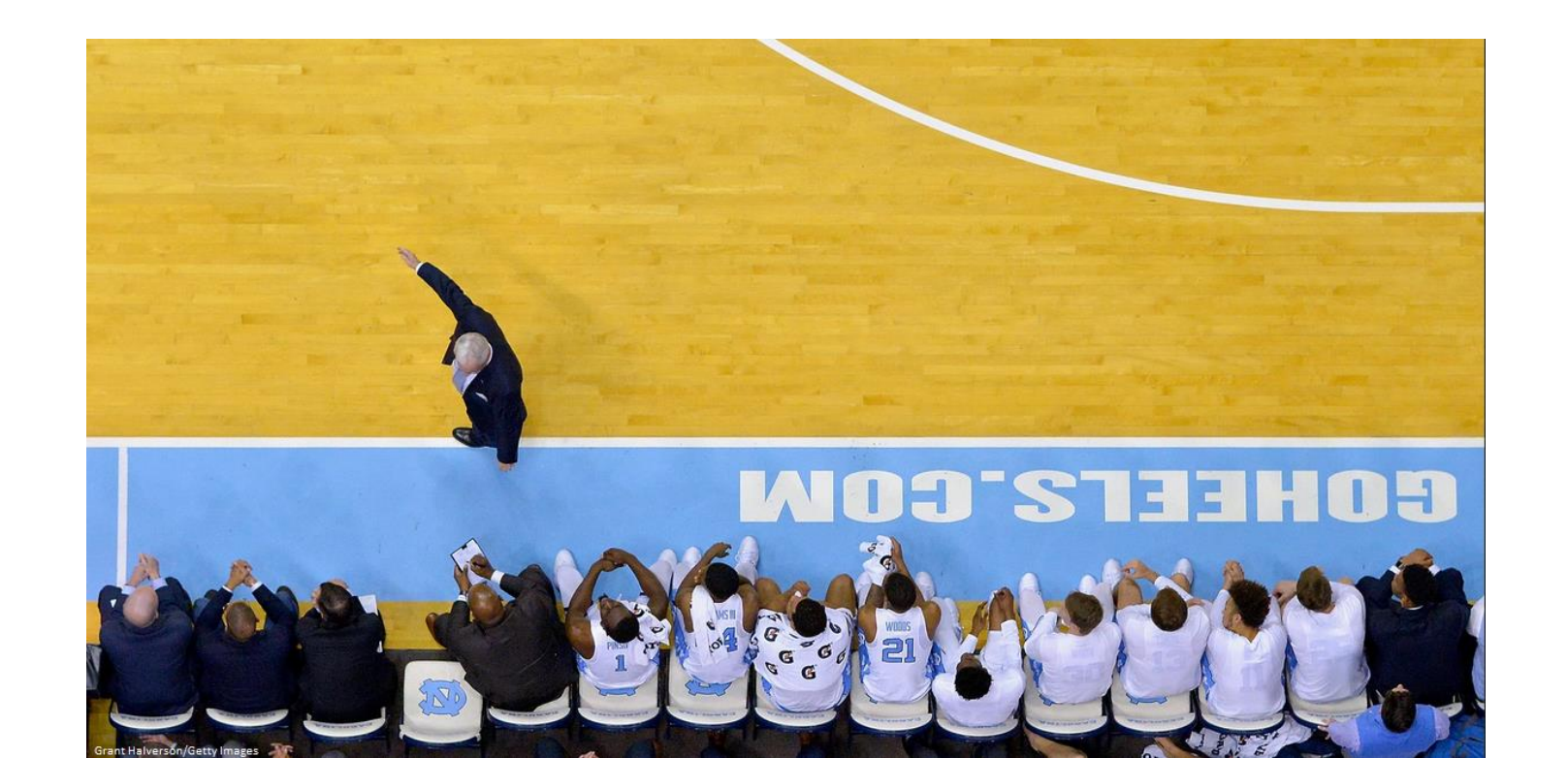

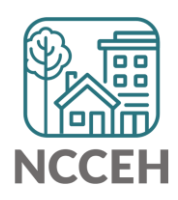

### Household Tab

#### • Think of the tab as a roster of who *could* be in enrolled

| Summary Client Profi | e Households RO | I Entry / Exit | Case | e Managers           | Case Plans                           | Measurements           | Activities              | Assessment           |
|----------------------|-----------------|----------------|------|----------------------|--------------------------------------|------------------------|-------------------------|----------------------|
|                      |                 |                |      |                      |                                      |                        |                         |                      |
| ▼ (64) Single Par    | ent             |                |      |                      |                                      |                        |                         |                      |
| Name                 |                 |                | Age  | Head of<br>Household | Relationship<br>Head of<br>Household | to Joined<br>Household | Previous<br>Association | Household<br>s Count |
| (219) Lion, Scar     |                 |                | 39   | Yes                  | Self                                 | 08/17/2019             | ο 🔍                     | 1 🔍                  |
| (221) Lion, Azizi    |                 |                | 15   | No                   | daughter                             | 08/17/2019             | 0 🔍                     | 1 🔍                  |
| (220) Lion, Kamari   |                 |                | 3    | No                   | son                                  | 08/17/2019             | ο 🔍                     | 1 🔍                  |
| (222) Lion, Shenzi   |                 |                | 10   | No                   | daughter                             | 08/17/2019             | 0 🔍                     | 1 🔍                  |
| Manage Household     |                 |                |      |                      |                                      |                        |                         |                      |

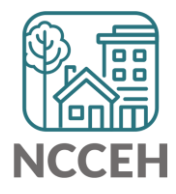

### Entry/Exit Tabs

• If Scar was the only one coming to the project, only select his name

| Projec | t Start Data - (219) Lion, Scar                                                                                                    | × |
|--------|----------------------------------------------------------------------------------------------------|---|
| ŀ      | lousehold Members                                                                                                    |   |
| 0      | To include Household members for this Entry / Exit, click the box beside each name. Only members from the SAME Household may be selected. |   |
| . (    | 64) Single Parent                                                                                                    |   |
| 4      | ( <u>219) Lion, Scar</u>                                                                                                    |   |
| 6      | (221) Lion, Azizi                                                                                                    |   |
|        | (220) Lion, Kamari                                                                                                    |   |
| 6      | (222) Lion, Shenzi                                                                                                    |   |
|        |                                                                                                    |   |

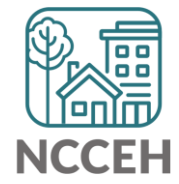

### Entry/ Exit Tabs: Single client from Household

• A 'Please Confirm' warning appears, notice the wording

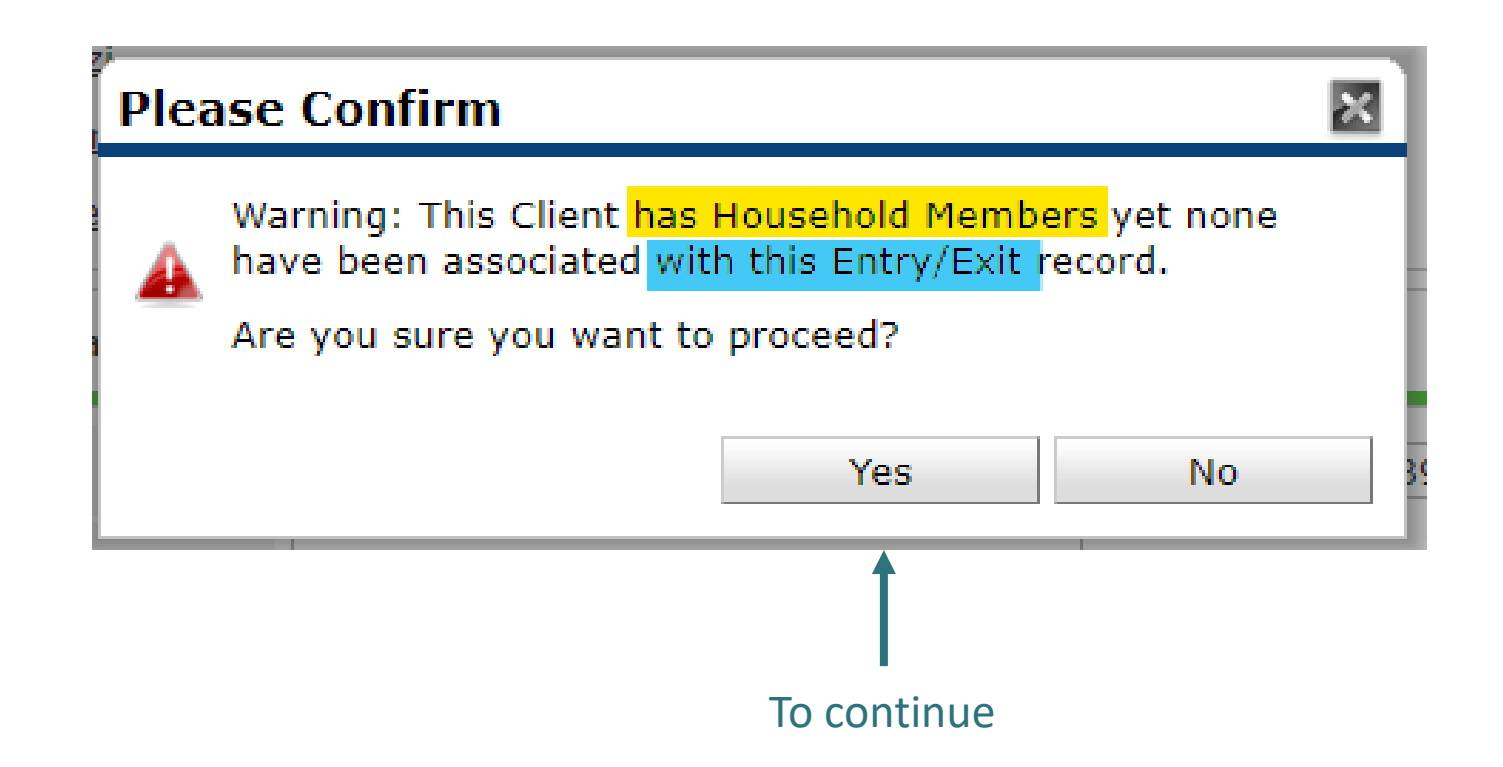

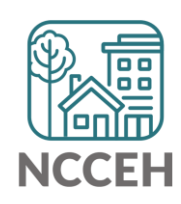

# Entry/ Exit Tabs: Single client from Household cont.

• Notice the Client Count on the Entry/Exit Screen, which means Scar is the only client in the project

|   | Entry / Exit                                              |      |                |                       |  |           |          |               |                 |     |
|---|-----------------------------------------------------------|------|----------------|-----------------------|--|-----------|----------|---------------|-----------------|-----|
|   | Program                                                   | Туре |                | Project Start<br>Date |  | Exit Date | Interims | Follow<br>Ups | Client<br>Count |     |
| 1 | Heading Home - Rowan County - Emergency<br>Shelter (7389) | HUD  | /              | 02/17/2020            |  |           | Ē.       | E.            | Ø               | Å¢. |
|   | Add Entry / Exit                                          |      | Showing 1-1 of | 1                     |  |           |          |               |                 |     |

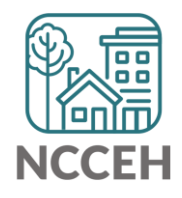

## Entry/ Exit Tabs: Multiple clients from Household

• Lets add two more household members to the Project Start

| P | Project Start Data - (219) Lion, Scar                                                                                                    |  |  |  |  |  |  |  |
|---|----------------------------------------------------------------------------------------------------|--|--|--|--|--|--|--|
|   | Household Members                                                                                                    |  |  |  |  |  |  |  |
|   | To include Household members for this Entry / Exit, click the box beside each name. Only<br>members from the SAME Household may be selected. |  |  |  |  |  |  |  |
|   | (64) Single Parent                                                                                                    |  |  |  |  |  |  |  |
|   | ✓ (219) Lion, Scar                                                                                                    |  |  |  |  |  |  |  |
|   | ✓ (221) Lion, Azizi                                                                                                    |  |  |  |  |  |  |  |
|   | ✓ (220) Lion, Kamari                                                                                                    |  |  |  |  |  |  |  |
|   | (222) Lion, Shenzi                                                                                                    |  |  |  |  |  |  |  |
|   |                                                                                                    |  |  |  |  |  |  |  |

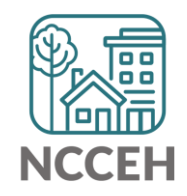

## Entry/ Exit Tabs: Multiple clients from Household cont.

• Notice the client count is now three for this entry

|   | Entry / Exit                                              |      |                       |           |          |               |                 |          |
|---|-----------------------------------------------------------|------|-----------------------|-----------|----------|---------------|-----------------|----------|
|   | Program                                                   | Туре | Project Start<br>Date | Exit Date | Interims | Follow<br>Ups | Client<br>Count |          |
| 1 | Heading Home - Rowan County - Emergency<br>Shelter (7389) | HUD  | 02/17/2020            |           | E.       | E.            | ø               | <u>k</u> |

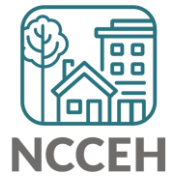

# Entry/ Exit Tabs: Multiple clients from Household cont.

- If we were to go and edit the Entry, we see the ability to 'Include Additional Household Members'
- This means they were not removed from the Household because they weren't on the Entry/Exit

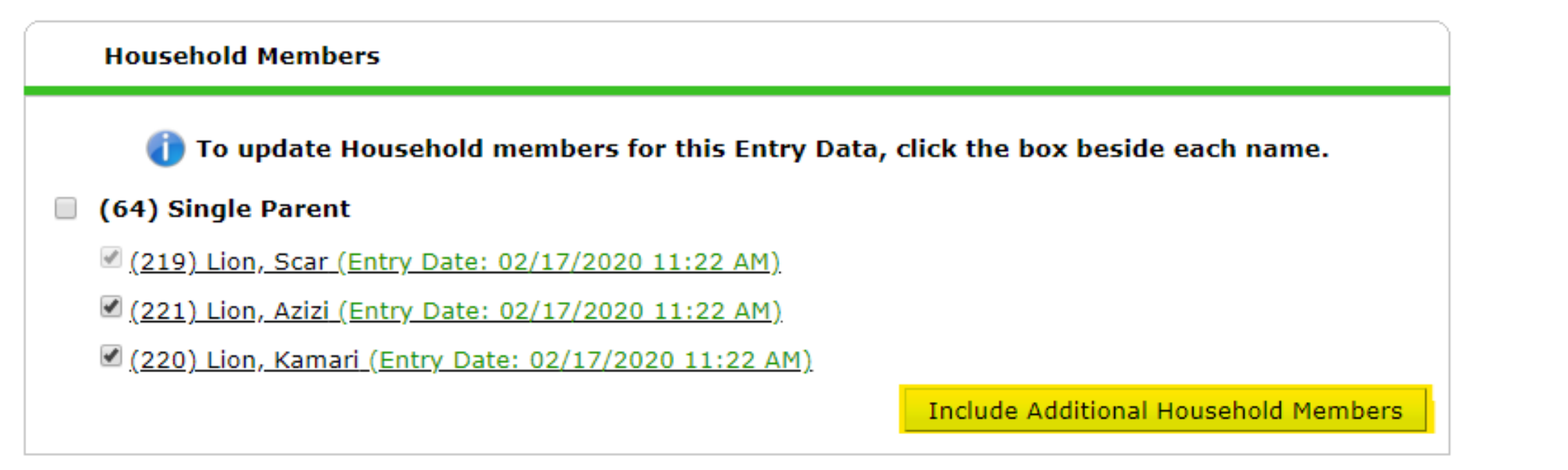

### Household Tab revisted

• Household Tab is exactly the same after Entry/ Exits were made

| Summary     | Client Profile                   | Households | ROI | Entry / Exit | Case | e Managers           | Case Plans                           | Measurements           | Activities              | Assessments           |
|-------------|----------------------------------|------------|-----|--------------|------|----------------------|--------------------------------------|------------------------|-------------------------|-----------------------|
|             |                                  |            |     |              |      |                      |                                      |                        |                         |                       |
| ▼ (64       | <ol> <li>Single Paren</li> </ol> | t          |     |              |      |                      |                                      |                        |                         |                       |
| Name        |                                  |            |     |              | Age  | Head of<br>Household | Relationship<br>Head of<br>Household | to Joined<br>Household | Previous<br>Association | Household<br>is Count |
| (219) Lion, | Scar                             |            |     |              | 39   | Yes                  | Self                                 | 08/17/2019             | 0 🔍                     | 1 🔍                   |
| (221) Lion, | Azizi                            |            |     |              | 15   | No                   | daughter                             | 08/17/2019             | 0 🔍                     | 1 🔍                   |
| (220) Lion, | Kamari                           |            |     |              | 3    | No                   | son                                  | 08/17/2019             | 0 🔍                     | 1 🔍                   |
| (222) Lion, | Shenzi                           |            |     |              | 10   | No                   | daughter                             | 08/17/2019             | 0 🔍                     | 1 🔍                   |
| Manage      | Household                        |            |     |              |      |                      |                                      |                        |                         |                       |

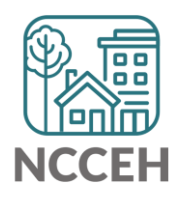

### Household tab is different than Entry/Exit tab

- Household tab sets up the roster for recording Intakes and Exits
- Don't delete! Only remove members from the Household tab for death or divorce
- Reports pull information from Entry/Exit tab

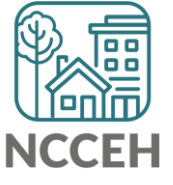

#### Contact NCCEH

hello@ncceh.org 919.755.4393

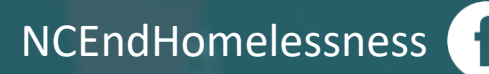

@NCHomelessness

nc\_end\_homelessness 🐻

#### Contact NCCEH Data Center Help Desk

hmis@ncceh.org 919.410.6997

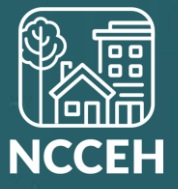